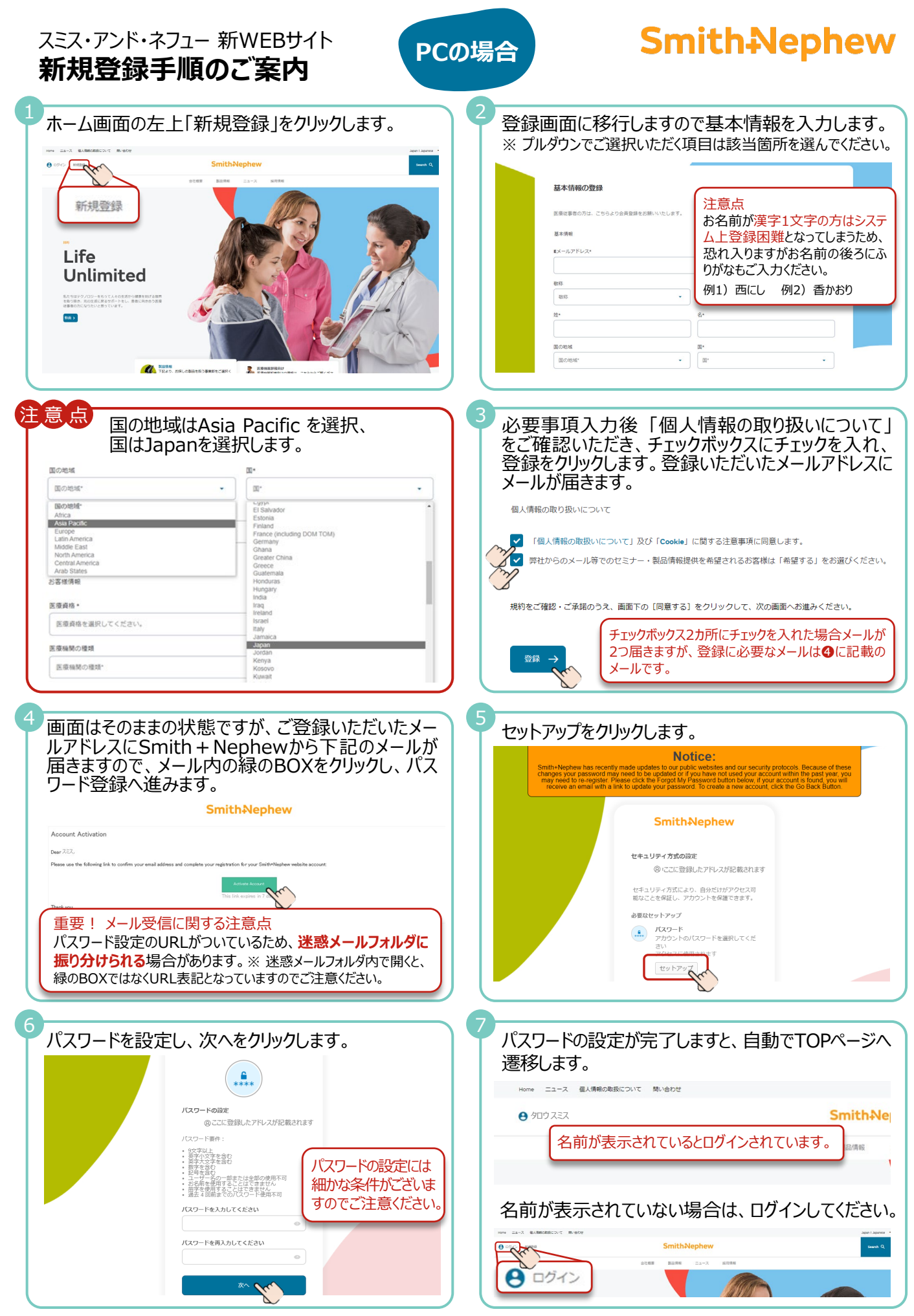

2023年1月現在

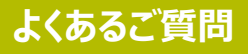

## Smith<sub>Nephew</sub>

2023年1月現在

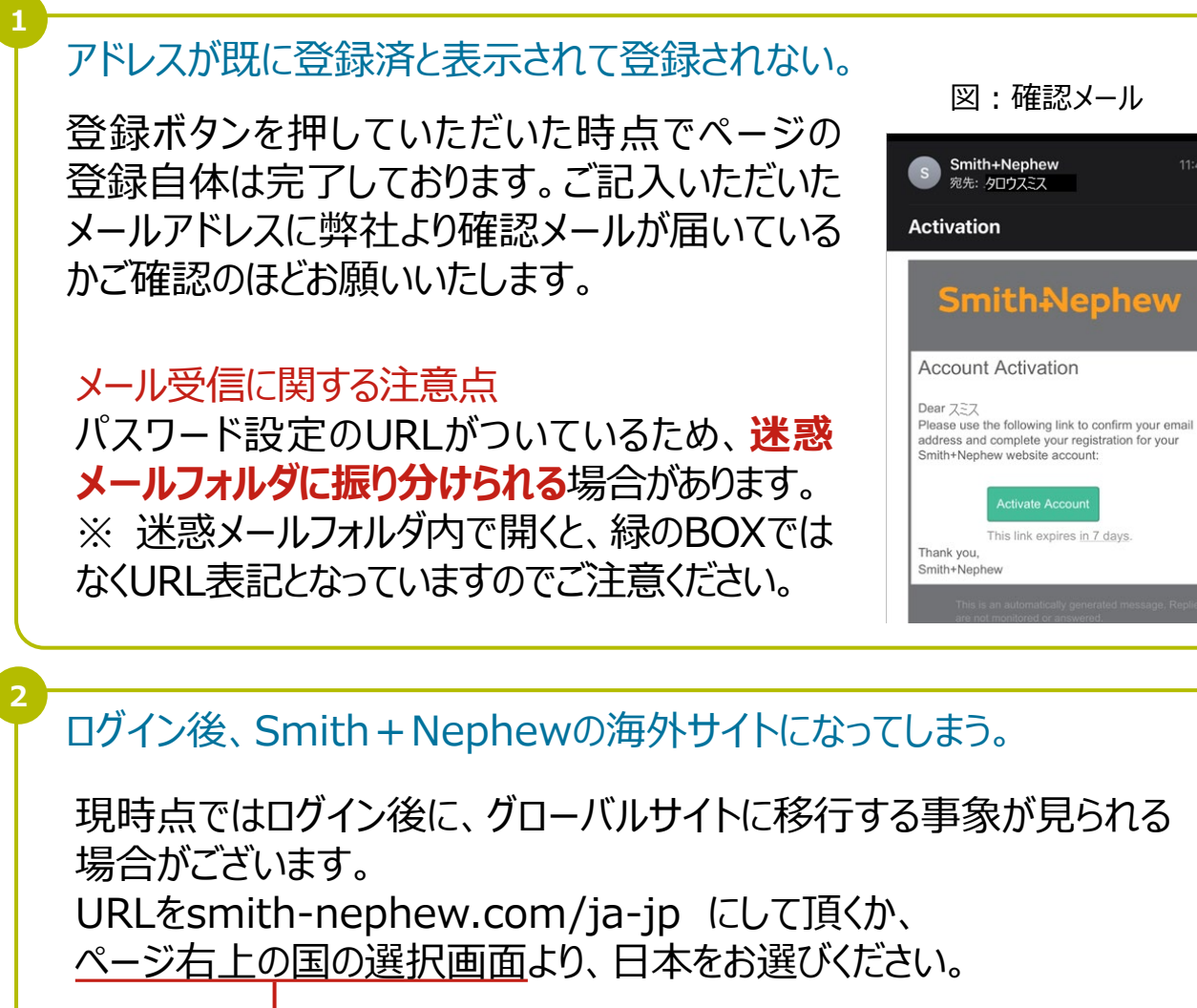

| Global I English | Country selector      |        |                       |                |        |
|------------------|-----------------------|--------|-----------------------|----------------|--------|
| Search Q         | Global                | Africa | Americas              | Asia Pacific   | Europe |
|                  | 🎦 Australia (English) |        | Mew Zealand (English) | Japan (Japanes |        |

## 問い合わせ先

ご不明な点、ご質問などは下記より問い合わせください。 https://www.smith-nephew.com/ja-jp/contact-us

スミス・アンド・ネフュー株式会社 マーケティングサービス

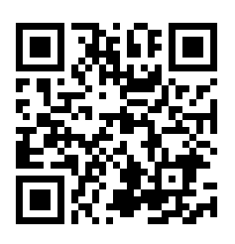